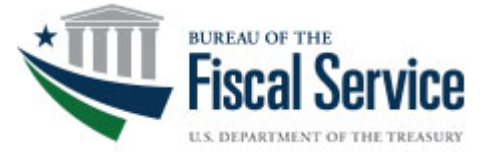

## **Treasury Check Information System**

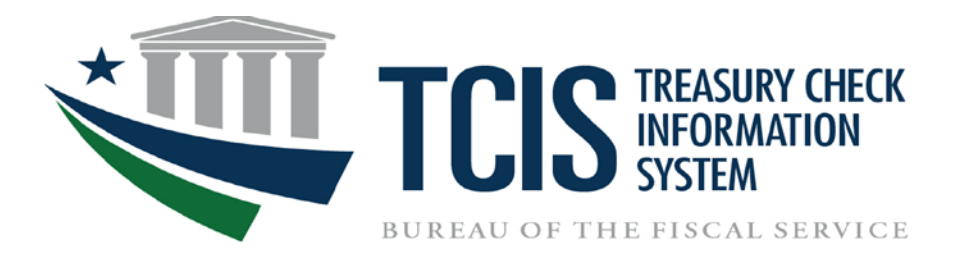

# **Quick Reference Guide**

May 2022

### Table of Contents

| Log On to TCIS                          | 2  |
|-----------------------------------------|----|
| Integrated View; Check Query            | 4  |
| Integrated View; ACH Trace Number Query | 6  |
| Integrated View; Payee ID Query Tab     | 8  |
| Initate a Request Stop Payment          | 10 |
| Courtesy Disbursments                   | 14 |
| Partial Offsets - Checks                | 17 |
| Partial Offsets - ACH                   | 20 |
| Dashboard – Cancellation Dashboard      |    |
| Dashboard – Reclamation Dashboard       |    |
| TCIS Contact Support Information        |    |

#### Log On to TCIS The URL for access to the application is <a href="https://tcis.fiscal.treasury.gov">https://tcis.fiscal.treasury.gov</a>. Windows Security 13 Windows Security × Select a Certificate Select a Certificate Site accpiv.treasury.gov needs your credentials: Signing Certificate - Timoth... Authentication - Alberto Jose A. Clavecillas Issuer: Social Security Administratio... Valid From: 2/24/2014 to 1/30/2017 6 (affiliate) Click here to view certificate prope Issuer: OCIO CA Authentication Certificate - ... Valid From: 1/25/2017 to 4/3/2019 Issuen Social Security Administratio... Valid From: 2/24/2014 to 1/30/2017 Click here to view certificate properties tkilco01 More choices Issuer: Fiscal Service Valid From: 9/11/2015 to 9/11/2018 Authentication - Alberto Jose A. Clavecillas (affiliate) tkilco01 Issuer: OCIO CA Issuer: Fiscal Service Valid From: 11/7/2013 to 11/7/2016 Valid From: 1/25/2017 to 4/3/2019 Authentication - BFSTest PPSBF Issuer: Development OCIO CA Valid From: 5/6/2015 to 5/5/2018 OK Cancel Authentication - BFSTest PPSDU Issuer: Development OCIO CA Valid From: 5/23/2016 to 5/22/2019 OK Cancel

If you have more than one certificate, select your Authentication Certificate and click Ok

Type in you PKI Token PIN and click ok

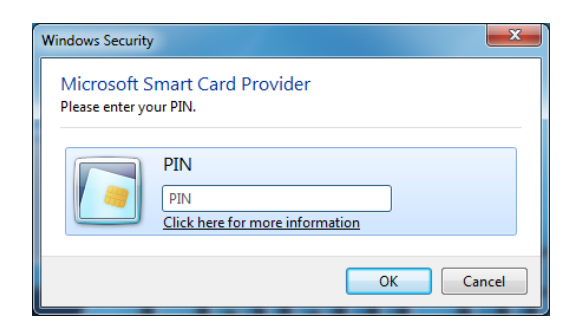

Once you are signed on successfully, you will see the Welcome to the Treasury Check Information System (TCIS) homepage. The main menu is displayed on the left hand side. Click on "*Integrated View*" to start your check and/or ACH query.

| UTY CARE    | Welcon<br>Treasury Check Info | me to the<br>ormation System (TCIS) |
|-------------|-------------------------------|-------------------------------------|
| VIS Home    | User Profile                  | User Name will display              |
| out TCIS    |                               |                                     |
| Help        |                               | User address will display           |
| grated View |                               |                                     |
| CDOMS       |                               |                                     |
| Storer      |                               |                                     |
| ashboard    |                               |                                     |
|             |                               |                                     |
|             |                               |                                     |
|             |                               |                                     |
|             |                               |                                     |
|             |                               |                                     |
|             |                               |                                     |

#### Integrated View; Check Query

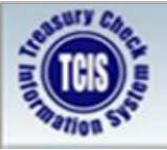

## **Treasury Check Information System (TCIS) Integrated View**

**SCENARIO** 

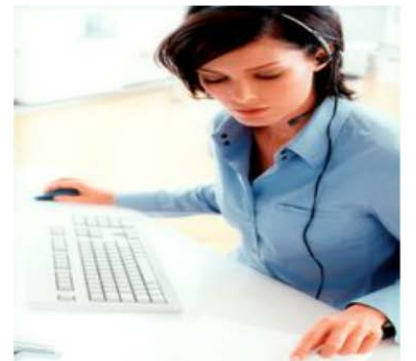

The Check Number is known.

#### Agency Representative:

- **Queries TCIS Integrated View** using the Check/ACH Query Tab.
- Enters the 4-digit Check Symbol Number which is a number that uniquely identifies the disbursing office that issued the check.
- Enters the Check Serial Number which is a number up to 8 digits long assigned in a range to a disbursing office.
- Clicks on the Submit button.

| TCIS      | Welcome to the<br>Treasury Check Information System (TCIS)  |
|-----------|-------------------------------------------------------------|
| tion St   |                                                             |
| IS Home   | Check/ACH                                                   |
| out TCIS  | Query Payee Query                                           |
| Help      |                                                             |
| S Profile | Check Symbol Number: 2049                                   |
| CDOMS     | Check Serial Number: 30652794                               |
| rontier   | Please enter a Check Symbol/Serial Number and click submit. |
| Pega      | ······                                                      |
| Storer    | or                                                          |
| ashboard  | ACH Trace Number.                                           |
| ogout     |                                                             |
|           | Please enter an ACH Trace Number and click submit.          |
|           | Submit Reset                                                |
|           |                                                             |
|           |                                                             |
|           |                                                             |

The system will display the "Payment Details" of the check query.

| FMS Home     | 05-014-014                                                  | Pa                                 | yment Details               |                               |
|--------------|-------------------------------------------------------------|------------------------------------|-----------------------------|-------------------------------|
| About TCIS   | Query Payee C                                               | Query Payment Listing              | Payment History             | UCC Details Claim Detai       |
| Help         |                                                             |                                    |                             |                               |
| TCIS Profile | Payee ID:<br>ALC:                                           | 122333444<br>75060099              | Check Number:               | 2049-30652794                 |
| TCDOMS       | Status:                                                     | Reconciled                         |                             | t                             |
| Frontier     | Pause Information:                                          | John Givens                        |                             |                               |
| Pega         | rayee mormation.                                            | P.O. Box 4181                      |                             |                               |
| Storer       |                                                             | Carrolls, GA 60197-418             | 51                          |                               |
| Dashboard    | . <u> </u>                                                  | I                                  | SSUE DATA                   |                               |
| Logout       | Original Issue Amount                                       | \$169.29                           | Issue Transmittal #:        | 0303-2049-30646720            |
|              | Issue Date:                                                 | 01/30/2006                         | BETC:                       | 11:                           |
|              | Schedule Number:                                            | 06027-VC-1                         |                             |                               |
|              |                                                             |                                    | PAID DATA                   |                               |
|              | Original Paid Amount:<br>Adjusted Paid Amount<br>Paid Date: | \$169.29<br>\$169.29<br>06/09/2006 | Paid Transmittal #:<br>DIN: | H-06-1601<br>H616000030419227 |

Please note that the **Specialized Functions** displayed in the circled area shown above are based on your TCIS roles. For example if your role is FPA-Agency-IV you can inquire and view images on checks for the 8-digit Agency Location Codes (ALCs) listed for your agency. If your role is FPA-Agency-IV-UCC you can inquire and view images on checks for the 8 digit Agency Location Codes (ALCs) listed for your agency Location Codes (ALCs) listed for your agency Location Codes (ALCs) listed for your agency Location Codes (ALCs) listed for your agency and have the ability to submit a stop code against a particular check symbol/serial number.

#### Integrated View; ACH Trace Number Query

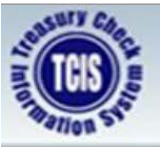

### Treasury Check Information System (TCIS) Integrated View

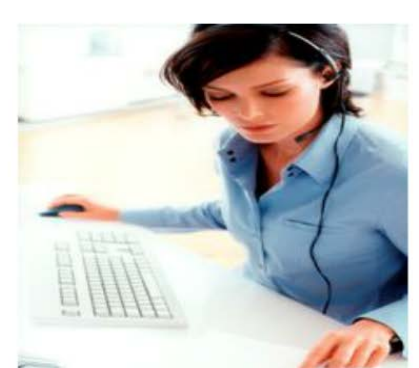

**SCENARIO** 

The ACH Trace Number is known.

#### Agency Representative:

- Queries TCIS Integrated View using the Check/ACH Query Tab.
- Enters the 23-digit Trace Number consisting of:
  - The 8-digit Original Payment Date.
  - The 8-digit Originating
     Regional Financial Center
     Routing and Transit Number.
  - The 7-digit Trace Sequence Number.
- Clicks on the Submit button.

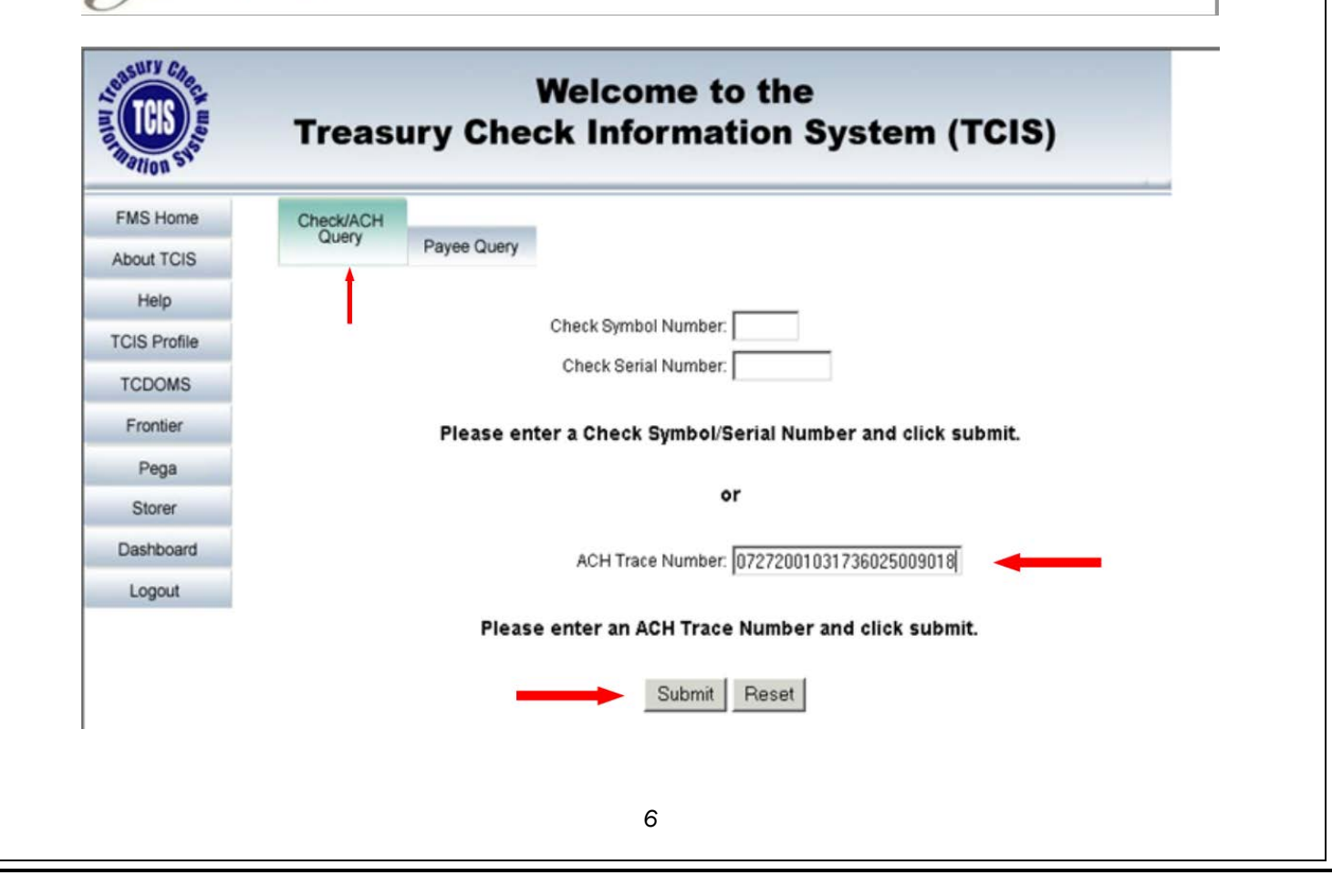

The system will display the "Payment Details" ACH Trace Number query.

| AND AND AND AND AND AND AND AND AND AND | Treasury Che                    | Welcon<br>ck Info | ne to the<br>mation \$ | System          | (TCIS)        |                       |
|-----------------------------------------|---------------------------------|-------------------|------------------------|-----------------|---------------|-----------------------|
| FMS Home                                |                                 |                   | Payment Details        |                 |               |                       |
| About TCIS                              | Check/ACH Payee Query<br>Query  | Payment Listing   |                        | Payment History | Claim Details | -                     |
| Help                                    | Payee ID:                       | 1223              | 333444                 | TR              | ACE NUMBER:   | 072720110317360250090 |
| TOID Duritie                            | Payee Name:                     | Mya               | Green                  | AL              | .C:           | 28043000              |
| TCIS Profile                            | Payment Date:                   | 07/27             | /2011                  |                 |               |                       |
| TCDOMS                                  | Payment Amount:                 | \$842.            | 00                     |                 |               |                       |
| Frontier                                | Schedule Number:                | _                 |                        |                 |               |                       |
|                                         | Payment Status:                 | PAYN              | MENT HAS BEEN F        | PROCESSED       |               |                       |
| Pega<br>Storer                          | Payee's FI C/S DAN:             | C 54              | 44123757               |                 |               |                       |
| Dashboard                               | FI RTN:                         | 11190             | 0785                   |                 |               |                       |
| Longut                                  | FI Name:                        | REGI              | ONS BANK               |                 |               |                       |
| Logoul                                  | FI Address:                     | P.O. 1            | BOX 681                |                 |               |                       |
|                                         |                                 | BIRM              | INGHAM, AL 35201       | fi Fi           | Phone:        | (800) 734-4667        |
|                                         | Initiate a Stop Request on this | Payment?          |                        |                 |               |                       |

#### Integrated View; Payee ID Query Tab

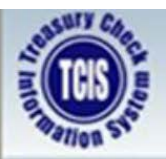

## Treasury Check Information System (TCIS) Integrated View

## **SCENARIO**

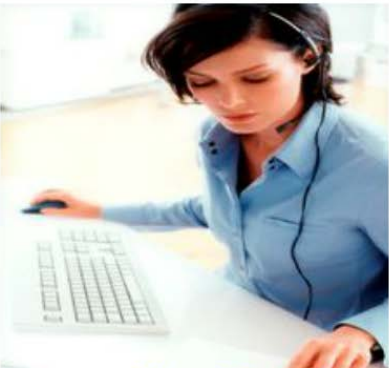

The Check or ACH Trace Number is not known.

#### Agency Representative:

- Queries TCIS Integrated View using the Payee ID Query Tab.
- Enters the Payee ID number.
- Enters the Date Range From Date. (MM/DD/YYYY)
- Enters the Date Range To Date. (MM/DD/YYYY)
  - Date range up to a 12-month period.
- Clicks on the Submit button.

The system will always default to the "Check/ACH Query tab. Click the **Payee Query** tab to bring up the Payee ID display page. Your date range can be requested up to twelve months or less.

| US STATE     | Welcome to the<br>Treasury Check Information System (TCIS)                            |
|--------------|---------------------------------------------------------------------------------------|
| FMS Home     | Chack/ACH Payee Query                                                                 |
| About TCIS   | Query                                                                                 |
| Help         |                                                                                       |
| TCIS Profile | Payee ID: 122333444                                                                   |
| TCDOMS       | Payment/Issue Date Range From: 12/01/2010 MM/DD/YYYY                                  |
| Frontier     |                                                                                       |
| Pega         | Please enter a Payee ID and a Payment/Issue Date Range and click Submit.              |
| Storer       | Submit Reset                                                                          |
| Dashboard    |                                                                                       |
| Logout       |                                                                                       |
|              | Use the <b>Payee Query</b> when the Check Number or<br>ACH Trace Number is not known. |

The system will display the "Payment Listings" tab which list all the Checks and ACH Payments that fall in that date range. Click on a *Check Number* or *ACH Trace Number* to get the details of the payment selected.

| MS Home     |                    |               | Payment L    | isting            |               |             |           |          |                  |
|-------------|--------------------|---------------|--------------|-------------------|---------------|-------------|-----------|----------|------------------|
| bout TCIS   | Check/ACH<br>Query | Payee Query   |              |                   |               |             |           |          |                  |
| Help        | Payee ID:          | 1223334       | 444 <b>I</b> | -                 |               |             |           |          |                  |
| CIS Profile | Date:              | 12/01/2010    | to 02/15/    | 2011              |               |             |           |          |                  |
| TCDOMS      | CHECKS: 🔫          |               |              |                   |               |             |           |          |                  |
| Frontier    | Payee ID           | Check Number  | "Issue Da    | e *Issue Amount   | *Status       | *Stop Code  | *Pmt Type | *ALC     | *Schedule Number |
| Pega        | 1223334443         | 091-16507596  | 01/05/2011   | 5117.68           | ACC           |             |           | 69070001 | V2711004C0       |
| Storer      | 1223334443         | 091-16507597  | 01/05/2011   | 1 12.44           | ACC           |             |           | 69070001 | V2711004C0       |
| Dashboard   | 122333444          | 091-66851135  | 12/20/2010   | 10017.86          | RECONCILED    |             |           | 75030961 | 40111034VC       |
| Logout      | ACH:               |               |              |                   |               |             |           |          |                  |
|             |                    | T N           |              | tDeserved Desta   | D             | D IT        | -         | t Calada | de Norsker       |
|             | Payee ID           | Trace Number  |              | Payment Date      | Payment Amou  | Int Pmt Typ | 1511000   | Schedu   | ile Number       |
|             | 1223334441         | 2012010111036 | 180379014    | 12/01/2010        | 15UU.<br>5140 | 03          | 1511000   | 00004113 | 22401            |
|             | 122333444          | 2012010111036 | 1803/9013    | 12/01/2010        | 5140.         | 00          | 1511000   | 0004113  | 33401            |
|             | 122000444          | 2032010111066 | 100520052    | 12/03/2010        | 39.           | .99         | 1511000   | DUDATIS  | 33601            |
|             | Click on C         | heck/Trace Nu | mber for Cl  | heck/Trace Detail |               |             |           |          |                  |
|             |                    |               |              |                   | -             |             |           |          |                  |

#### Initate a Request Stop Payment

Click on the *Initiate a Stop Request for an ACH Payment* link. Reson stop codes are different for ACH and Check Payments.

| TOTO STATE   | Treasury Che                        | Welcon<br>eck Info | ne to th<br>mation | e<br>System     | (TCIS)        |                       |
|--------------|-------------------------------------|--------------------|--------------------|-----------------|---------------|-----------------------|
| FMS Home     |                                     |                    | Payment Deta       | is              |               |                       |
| About TCIS   | Check/ACH Payee Query               | Payment Listing    |                    | Payment History | Claim Details |                       |
| Helo         | Pavee ID:                           | 1223               | 333444             | TR              | ACE NUMBER    | 072720110317360250090 |
| Thosp        | Payee Name:                         | Mya                | Green              | AL              | C:            | 28043000              |
| TCIS Profile | Payment Date:                       | 07/27              | /2011              |                 |               |                       |
| TCDOMS       | Payment Amount:                     | \$842.             | 00                 |                 |               |                       |
| Frontier     | Schedule Number:<br>Payment Status: | PAY                | MENT HAS BEE       | N PROCESSED     |               |                       |
| Pega         | , <b>,</b>                          |                    |                    |                 |               |                       |
| Storer       | Payee's FI C/S DAN:                 | C 54               | 44123757           |                 |               |                       |
| Dashboard    | FI RTN:                             | 11190              | 0785               |                 |               |                       |
| Logout       | FI Name:                            | REGI               | ONS BANK           |                 |               |                       |
| Logica       | FI Address:                         | P.O.               | BOX 681            |                 |               |                       |
|              |                                     | BIRM               | INGHAM, AL 35      | 201 FI          | Phone:        | (800) 734-4667        |
|              | Initiate a Stop Request on thi      | s Payment?         |                    |                 |               |                       |

Select a Stop Reason Code; the drop box will display option *D* – *Entitlement Recertified After Status* or *E* – *Non-Entitlement – Deseased*.

| TCB ST      | Welcome to the<br>Treasury Check Information Syste             | em (TCIS)     |
|-------------|----------------------------------------------------------------|---------------|
| FMS Home    |                                                                | Claim Details |
| About TCIS  | Check/ACH<br>Query Payee Query Payment Listing Payment Details |               |
| Help        | Request Stop Reason Code                                       |               |
| CIS Profile | Select a Stop Reason Code                                      | ¥             |
| TCDOMS      |                                                                |               |
| Pega        |                                                                |               |
| Storer      |                                                                |               |
| Dashboard   |                                                                |               |
| Logout      |                                                                |               |

The D- Entitlement Recertified After Status screen is display, the only required field is an *Agency Reference Number* click *Submit*.

| AND DESCRIPTION STORES | Welcome to the<br>Treasury Check Information System | (TCIS)            |            |
|------------------------|-----------------------------------------------------|-------------------|------------|
| FMS Home               | Charlel                                             | Claim Details     |            |
| About TCIS             | Query Payee Query Payment Listing Payment Details   |                   |            |
| Help                   | Request Stop Reason Code                            |                   |            |
| TCIS Profile           | D - ENTITLEMENT RECERTIFIED AFTER STATUS            | $\checkmark$      |            |
| TCDOMS                 | Payee Name:                                         |                   | ANGELICA S |
| Pega                   | Trace Number:                                       |                   | 0727201103 |
| Storer                 | Payment Amount:                                     |                   | \$842.00   |
| Dashboard              | Agency Reference Number:                            | $\longrightarrow$ |            |
| Logout                 |                                                     |                   |            |

The E- Non-Entitlement – Deceased is displayed, fill in the **Deceased Name**, **Date of Death** an **Agency Reference Number** click **Submit**.

| A STATE OF COMPANY COMPANY | Welcome to the<br>Treasury Check Information System | (TCIS)                      |
|----------------------------------------------------------------------------------------------------|-----------------------------------------------------|-----------------------------|
| FMS Home                                                                                                    | 05-010                                              | Claim Details               |
| About TCIS                                                                                                    | Query Payee Query Payment Listing Payment Details   |                             |
| Help                                                                                                    | Request Stop Reason Code                            |                             |
| TCIS Profile                                                                                                    | E - NONENTITLEMENT - DECEASED                       | V                           |
| TCDOMS                                                                                                    | Pavee Name:                                         | ANGELICA S WALLACE Pavee ID |
| Pega                                                                                                    | Trace Number:                                       | 07272011031736025000018     |
| Storer                                                                                                    | Hace Number.                                        |                             |
| Dashboard                                                                                                    | Deceased Name:                                      |                             |
| Logout                                                                                                    | Date of Death:                                      | (MM/DD/YYYY)                |
|                                                                                                    | Reclamation Amount:                                 | \$842.00                    |
|                                                                                                    | Agency Reference Number:                            |                             |
|                                                                                                    |                                                     | Submit Reset                |

Click on the *Initiate a Stop Request for an ACH Payment* link. Reson stop codes are different for ACH and Check Payments.

| TCIS ST      | Treasury C                                                   | heck Info<br>Integra                       | rmation System (<br>Ited View    | TCIS)                         |
|--------------|--------------------------------------------------------------|--------------------------------------------|----------------------------------|-------------------------------|
| FMS Home     |                                                              |                                            | Payment Details                  |                               |
| About TCIS   | Check/ACH Payee Q<br>Query Payee Q                           | uery Payment Listing                       | Payment History                  | JCC Details Claim Deta        |
| Help         |                                                              |                                            | Ī                                |                               |
| TCIS Profile | Payee ID:<br>ALC:                                            | 122333444<br>28043000                      | Check Number:                    | 2049-99754481                 |
| TCDOMS       | Status:                                                      | Reconciled                                 |                                  |                               |
| Frontier     | Payee Information:                                           | Mya Green<br>8516 SW 202 <sup>ND</sup> Ter | 1                                |                               |
| Pega         |                                                              | St George AL                               |                                  |                               |
| Storer       |                                                              | 34431                                      | ISSUE DATA                       |                               |
| Dashboard    | Original Issue Amount:                                       | \$544.00                                   | Issue Transmittal #:             | 0303-2049-99752624            |
| Logout       | Adjusted Issue Amount<br>Issue Date:                         | \$544.00<br>02/10/2004                     | Treasury Account Symbol<br>BETC: | : 2820 X8007000               |
|              |                                                              |                                            | PAID DATA                        |                               |
|              | Original Paid Amount:<br>Adjusted Paid Amount:<br>Paid Date: | \$544.00<br>\$544.00<br>02/20/2004         | Paid Transmittal #:<br>DIN:      | F-04-0511<br>F405110I10084257 |
|              | Initiate a Stop Request of<br>Display Check Image            | n this check?                              |                                  |                               |
|              | This record came from                                        | CP&R                                       |                                  |                               |

Select a Stop Reason Code; the drop box will display option *K* – *Photocopy* or *L* – *Certified Photocopy*.

| AND AND AND AND AND AND AND AND AND AND | Welcome to the<br>Treasury Check Information System (TCIS)        | )           |               |
|-----------------------------------------|-------------------------------------------------------------------|-------------|---------------|
| FMS Home                                | Cherk/ACH                                                         | UCC Details |               |
| About TCIS                              | Query Payee Query Payment Listing Payment Details Payment History |             | Claim Details |
| Help                                    | Request Stop Reason Code                                          |             |               |
| TCIS Profile                            | Select a Stop Reason Code                                         | _           |               |
| link to                                 |                                                                   |             |               |
| Pega                                    |                                                                   |             |               |
| Storer                                  |                                                                   |             |               |
| Dashboard                               |                                                                   |             |               |
| Logout                                  |                                                                   |             |               |
|                                         |                                                                   |             |               |
|                                         | 12                                                                |             |               |

The K – Photocoy screen is displayed, the only required field is an *Agency Reference Number* click *Submit*.

| FMS Home       UCC Details         About TCIS       Payee Query       Payment Listing       Payment History       Claim Details         Help       Request Stop Reason Code       Image: Check Number: 2049-30652794       Image: Check Number: 2049-30652794       Payee Dit         Pega       Check Number: 2049-30652794       Issue Date:       Recipient Name and Address         Dashboard       NEXTEL WEST CORP 295143       27DE PARTMENT OF HEALTH         Logout       NEXTEL WEST CORP 295143       27DE PARTMENT OF ALCOUNTING         10645 WILLOWS RD NE # 100       FOOD AND DRUG ADMINIST       POOD AND DRUG ADMINIST         REDDOND, WA 98052-2545       DIVISION OF FINANCIAL MAM.       5600 FINHERS LANE, HFA-12 |
|----------------------------------------------------------------------------------------------------|
| About TCIS Page Clairy Payment Listing Payment Details Payment History Claim Details Help TCIS Profile Page Name: NEXTEL WEST CORP 295143 Payee ID: Page Name: NEXTEL WEST CORP 295143 Payee ID: Paga Check Number: 2049-30652794 Issue Date: Recipient Name and Address Agency Name and Address Agency Name and Address Dashboard NEXTEL WEST CORP 295143 27DEPARTMENT OF HEALTH NEXTEL WEST CORP 295143 27DEPARTMENT OF HEALTH NEXTEL WEST CORP 295143 27DEPARTMENT OF HEALTH NEXTEL WEST CORP 295143 27DEPARTMENT OF HEALTH NEXTEL WEST CORP 10545 WILLC S DIVISION OF ACCOUNTING 10545 WILLOWS RD NE # 100 FOOD AND DRUG ADMINISTF REDMOND, WA 39052-2545 DIVISION OF FINANCIAL MAN 5600 FINANCIAL MAN                               |
| Heip       Request Stop Reason Code         TCIS Profile       K-PHOTOCOPY         Finkto       Payee Name:       NEXTEL WEST CORP 295143       Payee ID:         Pega       Check Number:       2049-30652794       Issue Date:         Storer       Recipient Name and Address       Agency Name and Address         Dashboard       NEXTEL WEST CORP 295143       27DEPARTMENT OF HEALTH &         Logout       NEXTEL WEST CORP 10545 WILLC       \$ DIVISION OF ACCOUNTING         10545 WILLOWS RD NE # 100       FOOD AND DRUG ADMINISTR,       REDMOND, WA 98052-2545         DIVISION OF FINANCIAL MANA       5600 FISHERS LANE, HFA-120       5600 FISHERS LANE, HFA-120                                                       |
| K - PHOTOCOPY         Firkton       Payee Name:       NEXTEL WEST CORP 295143       Payee ID:         Pega       Check Number:       2049-30652794       Issue Date:         Storer       Recipient Name and Address       Agency Name and Addres         Deshboard       NEXTEL WEST CORP 295143       27DEPARTMENT OF HEALTH 8         Logout       NEXTEL WEST CORP       10545 WILLC       S DIVISION OF ACCOUNTING         T0545 WILLOWS RD NE # 100       FOOD AND DRUG ADMINISTRA       REDMOND, WA 98052-2545       DIVISION OF FINANCIAL MANA.                                                                                                    |
| Inkto         Payee Name:         NEXTEL WEST CORP 295143         Payee ID:           Pega         Check Number:         2049-30652794         Issue Date:           Storer         Recipient Name and Address         Agency Name and Address           Dashboard         NEXTEL WEST CORP 295143         27DEPARTMENT OF HEALTH &           Logout         NEXTEL WEST CORP         10545 WILLQ         S DIVISION OF ACCOUNTING           10545 WILLOWS RD NE # 100         FOOD AND RUG ADMINISTRA         POVISION OF FINANCIAL MANA           REDMOND, WA 98052-2545         DIVISION OF FINANCIAL MANA         5600 FISHERS LANE, HFA-120 I                                                                                       |
| Pega         Check Number:         2049-30652794         Issue Date:           Storer         Recipient Name and Address         Agency Name and Address           ashboard         NEXTEL WEST CORP 295143         27DEPARTMENT OF HEALTH & I           Logout         NEXTEL WEST CORP 10545 WILLO         S DIVISION OF ACCOUNTING           10545 WILLOWS RD NE # 100         FOOD AND DRUG ADMINISTRAT.         REDMOND, WA 98052-2545           0         Store FINANCIAL MANAGE         DIVISION OF FINANCIAL MANAGE                                                                                                    |
| Storer         Recipient Name and Address         Agency Name and Address           Jashboard         NEXTEL WEST CORP 295143         27DEPARTMENT OF HEALTH & I           Logout         NEXTEL WEST CORP 10545 WILLC         S DIVISION OF ACCOUNTING           10545 WILLOWS RD NE # 100         FOOD AND DRUG ADMINISTRAT           REDMOND, WA 98052-2545         DIVISION OF FINANCIAL MANAG           5600 FISHERS LANE, HFA-120 R         5600 FISHERS LANE, HFA-120 R                                                                                                    |
| Dashboard NEXTEL WEST CORP 295143 27DEPARTMENT OF HEALTH & H NEXTEL WEST CORP 10545 WILLC 10545 WILLOWS RD NE # 100 10545 WILLOWS RD NE # 100 REDMOND, WA 98052-2545 DIVISION OF FINANCIAL MANAG 5600 FISHERS LANE, HFA-120 R                                                                                                    |
| Logout NEXTEL WEST CORP 10545 WILLC S DIVISION OF ACCOUNTING<br>10545 WILLOWS RD NE # 100 FOOD AND DRUG ADMINISTRAT<br>REDMOND, WA 98052-2545 DIVISION OF FINANCIAL MANAG<br>5600 FISHERS LANE, HFA-120 RC                                                                                                    |
| 10545 WILLOWS RD NE # 100         FOOD AND DRUG ADMINISTRAT           REDMOND, WA. 98052-2545         DIVISION OF FINANCIAL MANAG           5600 FISHERS LANE, HFA-120 R                                                                                                    |
| REDMOND, WA 98052-2545 DIVISION OF FINANCIAL MANAG<br>5600 FISHERS LANE, HFA-120 R                                                                                                    |
| 5600 FISHERS LANE, HFA-120 R                                                                                                    |
|                                                                                                    |
| 8 ROCKVILLE, MD 20852                                                                                                    |
| 1234567890                                                                                                    |
| Zip Code:                                                                                                    |

The L – Certified Photocoy screen is displayed, the only required field is an *Agency Reference Number* click *Submit*.

| TCIS E     | Welcom<br>Treasury Check Infor | e to the<br>mation System (TCIS)                |                                     |            |
|------------|--------------------------------|-------------------------------------------------|-------------------------------------|------------|
| 1S Home    | Check/ACH Pavee Query P        | U                                               | CC Details<br>Claim Details         |            |
| out TCIS   | Query Paguest Stop F           | Pennen Code                                     |                                     |            |
| Help       |                                |                                                 |                                     |            |
| IS Profile |                                |                                                 |                                     |            |
| ik to      | Payee Name:                    | NEXTEL WEST CORP 295143                         | Payee ID:                           | 841116272  |
| Pega       | Check Number:                  | 2049-30652794                                   | Issue Date:                         | 01/30/2006 |
| Storer     | Note: Check images             | re available on the Payment Details Tab. Only o | onorato a convif absolutoly nocossa | P/         |
| shboard    | Recipient Name and A           | Address                                         | Mail to the Attention of:           | ry.        |
| ogout      | NEXTEL WEST CORF               | 295143                                          |                                     |            |
|            | NEXTEL WEST CORF               | 2 10545 WILLC                                   |                                     |            |
|            | 10545 WILLOWS RD               | NE # 100                                        |                                     | /          |
|            | REDMOND, WA 9805               | 2-2545                                          |                                     | /          |
|            |                                |                                                 |                                     |            |
|            |                                |                                                 |                                     | /          |
|            | 1234567890                     |                                                 |                                     |            |
|            | Zip Code:                      |                                                 | Agency Reference Numb               | er:        |
|            | Reason for Certified (         | Сору:                                           |                                     |            |
|            |                                | $\longrightarrow$                               | Submit Reset                        |            |
|            |                                | -                                               |                                     |            |
|            |                                |                                                 |                                     |            |
|            |                                |                                                 |                                     |            |
|            |                                |                                                 |                                     |            |
|            |                                |                                                 |                                     |            |
|            |                                |                                                 |                                     |            |
|            |                                |                                                 |                                     |            |
|            |                                |                                                 |                                     |            |
|            |                                |                                                 |                                     |            |
|            |                                |                                                 |                                     |            |
|            |                                |                                                 |                                     |            |

**Courtesy Disbursments** 

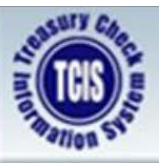

Treasury Check Information System (TCIS) Integrated View

## COURTESY DISBURSEMENTS

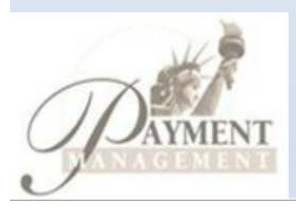

User enters the original Check Number

|                                                                                                    |                                                                                                    | Internet                                                                                                    | tod View                                                                                                    | ,                                                                                                    | (1010)                                                                                |                                                             |
|----------------------------------------------------------------------------------------------------|----------------------------------------------------------------------------------------------------|----------------------------------------------------------------------------------------------------|----------------------------------------------------------------------------------------------------|----------------------------------------------------------------------------------------------------|---------------------------------------------------------------------------------------|-------------------------------------------------------------|
| ation Sto                                                                                                    |                                                                                                    | Integra                                                                                                    | tea view                                                                                                    | /                                                                                                    |                                                                                       |                                                             |
| MS Home                                                                                                    |                                                                                                    |                                                                                                    |                                                                                                    |                                                                                                    |                                                                                       |                                                             |
|                                                                                                    | Check/ACH<br>Query Paver                                                                                                    | Ollery                                                                                                    |                                                                                                    |                                                                                                    |                                                                                       |                                                             |
| Helo                                                                                                    | + ajo                                                                                                    |                                                                                                    |                                                                                                    |                                                                                                    |                                                                                       |                                                             |
| IS Profile                                                                                                    |                                                                                                    |                                                                                                    |                                                                                                    |                                                                                                    |                                                                                       |                                                             |
| CDOMS                                                                                                    |                                                                                                    | Check Symbo                                                                                                    | Number: 2050                                                                                                    |                                                                                                    |                                                                                       |                                                             |
| Erontier                                                                                                    |                                                                                                    | Check Serie                                                                                                    | Number 992744                                                                                                    | 0                                                                                                    | _                                                                                     |                                                             |
| Bogo                                                                                                    |                                                                                                    | Check Sena                                                                                                    | a Number. 002/44                                                                                                    | 59                                                                                                    |                                                                                       |                                                             |
| Storer                                                                                                    | Ple                                                                                                    | ase enter a Check                                                                                                    | Symbol/Serial N                                                                                                    | umber and clic                                                                                                    | k submit                                                                              |                                                             |
| ashboard                                                                                                    |                                                                                                    | ase enter a oneon                                                                                                    | Symbol Serial N                                                                                                    |                                                                                                    | a sublin.                                                                             |                                                             |
| Logout                                                                                                    |                                                                                                    |                                                                                                    | or                                                                                                    |                                                                                                    |                                                                                       |                                                             |
| Tallage                                                                                                    |                                                                                                    |                                                                                                    |                                                                                                    |                                                                                                    |                                                                                       |                                                             |
|                                                                                                    |                                                                                                    | ACH Trace                                                                                                    | e Number:                                                                                                    |                                                                                                    |                                                                                       |                                                             |
|                                                                                                    |                                                                                                    |                                                                                                    |                                                                                                    |                                                                                                    |                                                                                       |                                                             |
|                                                                                                    |                                                                                                    | Please enter an A                                                                                                    | CH Trace Numbe                                                                                                    | er and click su                                                                                                    | bmit.                                                                                 |                                                             |
|                                                                                                    |                                                                                                    |                                                                                                    |                                                                                                    | _                                                                                                    |                                                                                       |                                                             |
|                                                                                                    |                                                                                                    |                                                                                                    | Submit Reset                                                                                                    |                                                                                                    |                                                                                       |                                                             |
| Courtesy Di                                                                                                    | sbursement Check num<br>Treasury (                                                                                                    | nber is underlined r<br>Check Info                                                                                                    | meaning you ca<br>rmation                                                                                                    | an click for mo<br>System                                                                                          | ore detail<br>(TCIS)                                                                  |                                                             |
| Courtesy Di                                                                                                    | sbursement Checknum<br>Treasury (                                                                                                    | nber is underlined r<br>Check Info<br>Integra                                                                                                    | meaning you ca<br>rmation<br>ited Viev                                                                                                    | an click for mo<br>System<br>V                                                                                     | ore detail<br>(TCIS)                                                                  |                                                             |
| Courtesy Di                                                                                                    | sbursement Check num                                                                                                    | nber is underlined i<br>Check Info<br>Integra                                                                                                    | meaning you ca<br>rmation<br>ited Viev                                                                                                    | an click for mo<br>System<br>v                                                                                     | ore detail<br>(TCIS)                                                                  |                                                             |
| Courtesy Di                                                                                                    | Sbursement Check num<br>Treasury (<br>Check/ACH<br>Query Payee (                                                                                                    | aber is underlined i<br>Check Info<br>Integra                                                                                                    | meaning you ca<br>rmation<br>ited Viev                                                                                                    | an click for mo<br>System<br>V<br>Payment History                                                                  | (TCIS)                                                                                | Claim Details                                               |
| Courtesy Di                                                                                                    | Check/ACH<br>Query<br>Payee (                                                                                                    | nber is underlined r<br>Check Info<br>Integra                                                                                                    | meaning you ca<br>rmation<br>ted Viev<br>Payment Details                                                                                                    | an click for mo<br>System<br>v                                                                                     | UCC Details                                                                           | Claim Details                                               |
| Courtesy Di                                                                                                    | Sbursement Check num<br>Treasury (<br>Check/ACH<br>Query Payee (<br>Payee ID:                                                                                                    | aber is underlined i<br>Check Info<br>Integra                                                                                                    | meaning you ca<br>rmation<br>ted Viev<br>Payment Details                                                                                                    | an click for mo<br>System<br>V<br>Payment History                                                                  | UCC Details                                                                           | Claim Details                                               |
| Courtesy Di                                                                                                    | Check/ACH<br>Query<br>Payee ID:<br>ALC:<br>Status:                                                                                                    | aber is underlined r<br>Check Info<br>Integra<br>Query Payment Listing<br>122333444<br>28043000<br>Unavailable Check Ca                                                                                                    | meaning you ca<br>rmation<br>ted Viev<br>Payment Details<br>Check I<br>ancellation Courte                                                                              | An click for mo<br>System<br>V<br>Payment History<br>Number:<br>sy Disbursemen                                     | UCC Details                                                                           | Claim Details<br>74469<br>99754481                          |
| Courtesy Di                                                                                                    | Check/ACH<br>Query Payee C<br>Payee ID:<br>ALC:<br>Status:<br>Payee Information:                                                                                                    | aber is underlined i<br>Check Info<br>Integra<br>Query Payment Listing<br>122333444<br>28043000<br>Unavailable Check Ca<br>Mya Green                                                                                                    | meaning you ca<br>rmation<br>ted Viev<br>Payment Details<br>Check I<br>ancellation Courte                                                                              | an click for mo<br>System<br>V<br>Payment History<br>Number:<br>sy Disbursemen                                     | UCC Details                                                                           | Claim Details<br>74469<br>99754481                          |
| Courtesy Di                                                                                                    | Check/ACH<br>Query<br>Payee ID:<br>ALC:<br>Status:<br>Payee Information:                                                                                                    | aber is underlined r<br>Check Info<br>Integra<br>Query Payment Listing<br>122333444<br>28043000<br>Unavailable Check Ca<br>Mya Green<br>8516 SW 202ND Te<br>St George Al                                                                                    | meaning you ca<br>rmation<br>ted Viev<br>Payment Details<br>Check I<br>ancellation Courte                                                                              | an click for mo<br>System<br>V<br>Payment History<br>Number:<br>sy Disbursemen                                     | UCC Details                                                                           | Claim Details<br>74469<br>99754481                          |
| Courtesy Di<br>Courtesy Di<br>Courtesy Di<br>Courtesy Di<br>FMS Home<br>About TCIS<br>Help<br>CCIS Profile<br>TCDOMS<br>Frontier<br>Pega<br>Storer        | Check/ACH<br>Query<br>Payee ID:<br>ALC:<br>Status:<br>Payee Information:                                                                                                    | Duery Payment Listing<br>122333444<br>28043000<br>Unavailable Check Ca<br>Mya Green<br>8516 SW 202ND Te<br>St George AL<br>34431                                                                                                    | meaning you ca<br>rmation<br>ted Viev<br>Payment Details<br>Check I<br>ancellation Courte                                                                              | an click for mo<br>System<br>V<br>Payment History<br>Number:<br>sy Disbursemen                                     | UCC Details                                                                           | Claim Details<br>74469<br>99754481                          |
| Courtesy Di                                                                                                    | Check/ACH<br>Query Payee O<br>Payee ID:<br>ALC:<br>Status:<br>Payee Information:                                                                                                    | aber is underlined r<br>Check Info<br>Integra<br>Query Payment Listing<br>122333444<br>28043000<br>Unavailable Check Ca<br>Mya Green<br>8516 SW 202ND Te<br>St George AL<br>34431                                                                           | meaning you ca<br>rmation<br>ted Viev<br>Payment Details<br>Check I<br>ancellation Courte                                                                              | an click for mo<br>System<br>V<br>Payment History<br>Number:<br>sy Disbursemen                                     | UCC Details                                                                           | Claim Details<br>74469<br>99754481                          |
| Courtesy Di<br>Courtesy Di<br>Courtesy Di<br>FMS Home<br>Help<br>COS Profile<br>TCDOMS<br>Frontier<br>Pega<br>Storer<br>Dashboard<br>Logout               | Check/ACH<br>Query Payee (<br>Payee ID:<br>ALC:<br>Status:<br>Payee Information:<br>Original Issue Amount                                                                                                    | aber is underlined r<br>Check Info<br>Integra<br>Query Payment Listing<br>122333444<br>28043000<br>Unavailable Check Ca<br>Mya Green<br>8516 SW 202ND Te<br>St George AL<br>34431<br>:: \$544.00                                                            | meaning you ca<br>rmation<br>ted Viev<br>Payment Details<br>Check I<br>ancellation Courte<br>rr<br>ISSUE DATA<br>Issue T                                               | an click for mo<br>System<br>V<br>Payment History<br>Number:<br>sy Disbursemen                                     | UCC Details<br>2050-892<br>t Check: 2049-1                                            | Claim Details<br>74469<br>99754481                          |
| Courtesy Di                                                                                                    | Check/ACH<br>Query Payee O<br>Payee ID:<br>ALC:<br>Status:<br>Payee Information:<br>Original Issue Amount<br>Adjusted Issue Amount<br>Issue Date:                                                                         | aber is underlined r<br>Check Info<br>Integra<br>Query Payment Listing<br>122333444<br>28043000<br>Unavailable Check Ca<br>Mya Green<br>8516 SW 202ND Te<br>St George AL<br>34431<br>:: \$544.00<br>t: \$544.00<br>02/03/2004                               | meaning you ca<br>rmation<br>ted Viev<br>Payment Details<br>Check I<br>ancellation Courte<br>ar<br>ISSUE DATA<br>Issue T<br>Treasu<br>BETC:                            | an click for mo<br>System<br>V<br>Payment History<br>Number:<br>sy Disbursemen                                     | UCC Details<br>2050-892<br>t Check: 2049-3<br>0303-205<br>bol: 0303-205               | Claim Details<br>74469<br>99754481<br>00-88474796<br>107000 |
| Courtesy Di<br>Courtesy Di<br>Courtesy Di<br>FMS Home<br>About TCIS<br>Help<br>CIS Profile<br>TCDOMS<br>Frontier<br>Pega<br>Storer<br>Dashboard<br>Logout | Check/ACH<br>Query Payee (<br>Payee ID:<br>ALC:<br>Status:<br>Payee Information:<br>Original Issue Amount<br>Adjusted Issue Amount<br>Issue Date:                                                                         | aber is underlined r<br>Check Info<br>Integra<br>Query Payment Listing<br>122333444<br>28043000<br>Unavailable Check Ca<br>Mya Green<br>8516 SW 202ND Te<br>St George AL<br>34431<br>:: \$544.00<br>t: \$544.00<br>02/03/2004                               | meaning you ca<br>rmation<br>ted Viev<br>Payment Details<br>Check I<br>ancellation Courte<br>rr<br>ISSUE DATA<br>ISSUE DATA<br>ISSUE T<br>Treasu<br>BETC:<br>PAID DATA | An click for mo<br>System<br>V<br>Payment History<br>Number:<br>sy Disbursemen<br>ransmittal #:<br>ry Account Syml | UCC Details<br>2050-892<br>t Check: 2049-1<br>t Check: 2049-1<br>0303-205<br>2820 X80 | Claim Details<br>74469<br>99754481<br>0-88474796<br>107000  |
| Courtesy Di                                                                                                    | Check/ACH<br>Query Payee O<br>Payee ID:<br>ALC:<br>Status:<br>Payee Information:<br>Original Issue Amount<br>Adjusted Issue Amount<br>Issue Date:                                                                         | aber is underlined r<br>Check Info<br>Integra<br>Query Payment Listing<br>122333444<br>28043000<br>Unavailable Check Ca<br>Mya Green<br>8516 SW 202ND Te<br>St George AL<br>34431<br>E: \$544.00<br>t: \$544.00<br>t: \$544.00                              | meaning you ca<br>rmation<br>ted Viev<br>Payment Details<br>Check I<br>ancellation Courte<br>or<br>ISSUE DATA<br>ISSUE DATA<br>BETC:<br>PAID DATA<br>Paid T            | an click for mo<br>System<br>V<br>Payment History<br>Number:<br>sy Disbursemen                                     | UCC Details<br>2050-892<br>t Check: 2049-4<br>0303-205<br>bol: 2820 X80               | Claim Details<br>74469<br>99754481<br>0-88474796<br>107000  |
| Courtesy Di<br>Courtesy Di<br>Courtesy Di<br>FMS Home<br>bout TCIS<br>Help<br>CIS Profile<br>TCDOMS<br>Frontier<br>Pega<br>Storer<br>Dashboard<br>Logout  | Check/ACH<br>Query Payee O<br>Payee ID:<br>ALC:<br>Status:<br>Payee Information:<br>Original Issue Amount<br>Adjusted Issue Amount<br>Issue Date:<br>Original Paid Amount<br>Adjusted Paid Amount<br>Adjusted Paid Amount | ber is underlined r<br>Check Info<br>Integra<br>Duery Payment Listing<br>122333444<br>28043000<br>Unavailable Check Ca<br>Mya Green<br>8516 SW 202ND Te<br>St George AL<br>34431<br>E: \$544.00<br>t: \$544.00<br>t: \$544.00<br>t: \$544.00<br>t: \$544.00 | meaning you ca<br>rmation<br>ted Viev<br>Payment Details<br>Check I<br>ancellation Courte<br>arr<br>ISSUE DATA<br>ISSUE DATA<br>BETC:<br>PAID DATA<br>Paid Ti<br>DIN:  | an click for mo<br>System<br>V<br>Payment History<br>Number:<br>sy Disbursemen<br>ransmittal #:<br>ransmittal #:   | UCC Details<br>2050-892<br>t Check: 2049-9<br>bol: 0303-205<br>bol: 2820 X80          | Claim Details<br>74469<br>99754481<br>00-88474796<br>007000 |

The *Courtesy Disbursement Check* is displayed.

| TCIS E       | Treasury C                                                   | Check Info<br>Integra              | rmation<br>Ited Viev | System<br>v     | (TCIS)              |                |
|--------------|--------------------------------------------------------------|------------------------------------|----------------------|-----------------|---------------------|----------------|
| FMS Home     | 0                                                            |                                    | Payment Details      |                 |                     |                |
| About TCIS   | Query Payee Q                                                | uery Payment Listing               |                      | Payment History | UCC Details         | Claim Detail   |
| Help         |                                                              |                                    |                      |                 |                     |                |
| TCIS Profile | Payee ID:<br>ALC:                                            | 122333444<br>28043000              | Check                | Number:         | 2049-997            | 754481         |
| TCDOMS       | Status:                                                      | Reconciled                         |                      | /               |                     |                |
| Frontier     | Payee Information:                                           | Mya Green                          | ,                    |                 |                     |                |
| Pega         |                                                              | St George AL                       | <b>(</b>             |                 |                     |                |
| Storer       |                                                              | 34431                              | ISSUE DATA           |                 |                     |                |
| Dashboard    | Original Issue Amount:                                       | \$544.00                           | Issue T              | ransmittal #:   | 0303-204            | 49-99752624    |
| Logout       | Adjusted Issue Amount<br>Issue Date:                         | : \$544.00<br>02/10/2004           | Treasu<br>BETC:      | ry Account Symb | bol: 2820 X8        | 007000         |
|              |                                                              |                                    | PAID DATA            |                 |                     |                |
|              | Original Paid Amount:<br>Adjusted Paid Amount:<br>Paid Date: | \$544.00<br>\$544.00<br>02/20/2004 | Paid T<br>DIN:       | ransmittal #:   | F-04-051<br>F405110 | 1<br>110084257 |
| $\langle$    | Initiate a Stop Request o<br>Display Check Image             | n this check?                      |                      |                 |                     |                |
|              | This record came from                                        | : CP&R                             |                      |                 |                     |                |

Please note that the **Specialized Functions** displayed in the circled area are shown above are based on your TCIS roles. For example if your role is FPA-Agency-IV you can inquire and view images on checks for the 8-digit Agency Location Codes (ALCs) listed for your agency. If your role is FPA-Agency-IV-UCC you can inquire and view images on checks for the 8 digit Agency Location Codes (ALCs) listed for your agency and have the ability to submit a stop code against a particular check symbol/serial number.

Partial Offsets - Checks

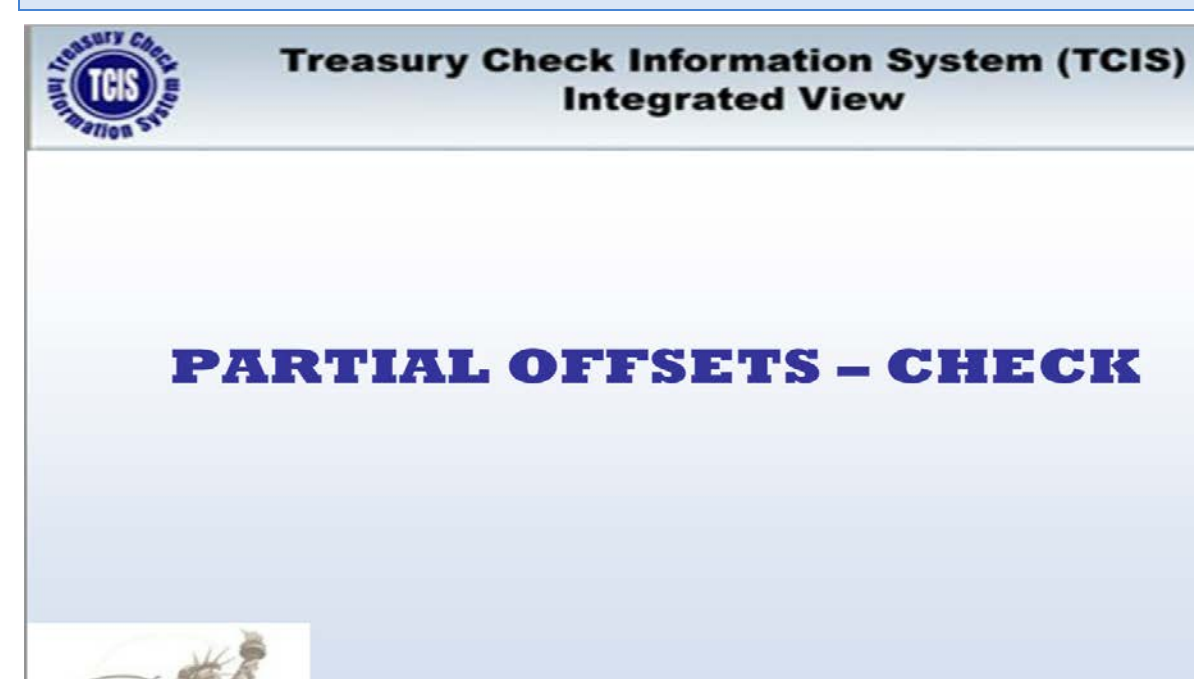

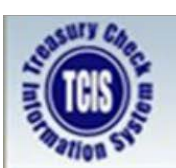

## Treasury Check Information System (TCIS) Integrated View

## SCENARIO

Why is my check less than I usually receive?

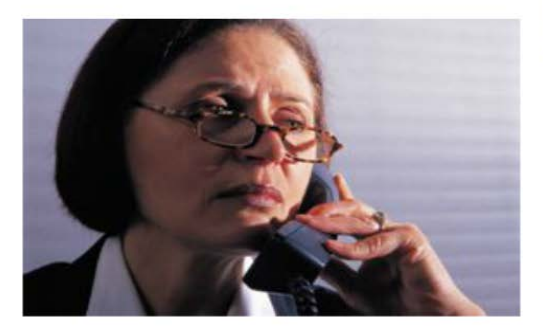

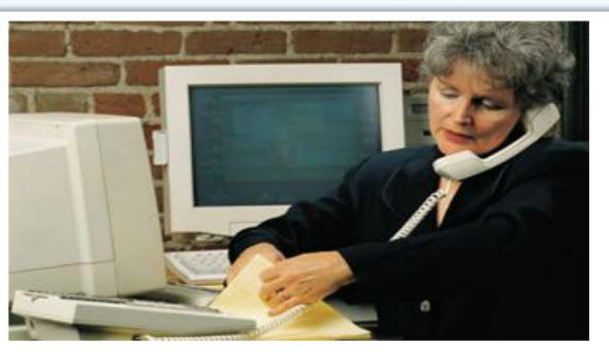

## Agency Representative:

- Performs query to locate check payment using Payee ID Query.
- Selects a check payment from the **Payment Listing**.
- Selects Payment Details for check payment to identify an Offset Check.

User enters the original *Check Number* and click *Submit* 

| TCIS STORES  | Tre       | easury (    | Check Information System (TCIS)<br>Integrated View |
|--------------|-----------|-------------|----------------------------------------------------|
| FMS Home     | Check/ACH |             |                                                    |
| About TCIS   | Query     | Payee Query |                                                    |
| Help         | 1         |             |                                                    |
| TCIS Profile | 201       |             |                                                    |
| TCDOMS       |           |             | Check Symbol Number: 2053                          |
| Frontier     |           |             | Check Serial Number: 42838237                      |
| Pega         |           | Please en   | ter a Check Symbol/Serial Number and click submit. |
| Storer       |           |             |                                                    |
| Dashboard    |           |             | or                                                 |
| Logout       |           |             | ACH Trace Number:                                  |
|              |           | Pleas       | e enter an ACH Trace Number and click submit.      |
|              |           |             | Submit Reset                                       |

The original Check is displayed with the Offset Check Number listed with a link for further detail.

| MS Home     | - Alter                                                        | Paym                                          | ent Details                                            |                                         |
|-------------|----------------------------------------------------------------|-----------------------------------------------|--------------------------------------------------------|-----------------------------------------|
| out TCIS    | Query Payee Q                                                  | uery Payment Listing                          | Payment History                                        | UCC Details Claim Details               |
| Help        |                                                                | 772 2017 777 77                               | 1                                                      |                                         |
| SIS Profile | Payee ID:<br>ALC:                                              | 122333444<br>28045300                         | Check Number:                                          | 2053-42838237                           |
| CDOMS       | Status:                                                        | Available Check Cancellation                  | Offset Check Nur                                       | nber: <u>4500-52221440</u>              |
| Frontier    | Payee Information:                                             | Mya Green                                     |                                                        |                                         |
| Pega        |                                                                | 8516 SW 202 <sup>ND</sup> Ter<br>St George AL |                                                        |                                         |
| Storer      |                                                                | 34431                                         |                                                        |                                         |
| ashboard    | 2. 0. 0. 10 10 10 10 10 10 10 10 10 10 10 10 10                | 1350                                          |                                                        |                                         |
| Logout      | Original Issue Amount:<br>Adjusted Issue Amount<br>Issue Date: | \$844.00<br>: \$844.00<br>02/02/2007          | Issue Transmittal #:<br>Treasury Account Symb<br>BETC: | 0303-2053-42381820<br>ol: 2820 X8006000 |
|             |                                                                | PA                                            |                                                        |                                         |
|             | Original Paid Amount:<br>Adjusted Paid Amount:<br>Paid Date:   | \$.00<br>\$.00                                | Paid Transmittal #:<br>DIN:                            |                                         |
|             | This record came from                                          | LTIR                                          |                                                        |                                         |
|             |                                                                |                                               |                                                        | 25                                      |
|             |                                                                |                                               |                                                        | A                                       |

Click on the *Display Check Image* to see a copy of the offset check. If questioned by your customer, advise the customer to contact TOP (Treasury Offset Program) at 800-304-3107 option #2 or 205-912-6181.

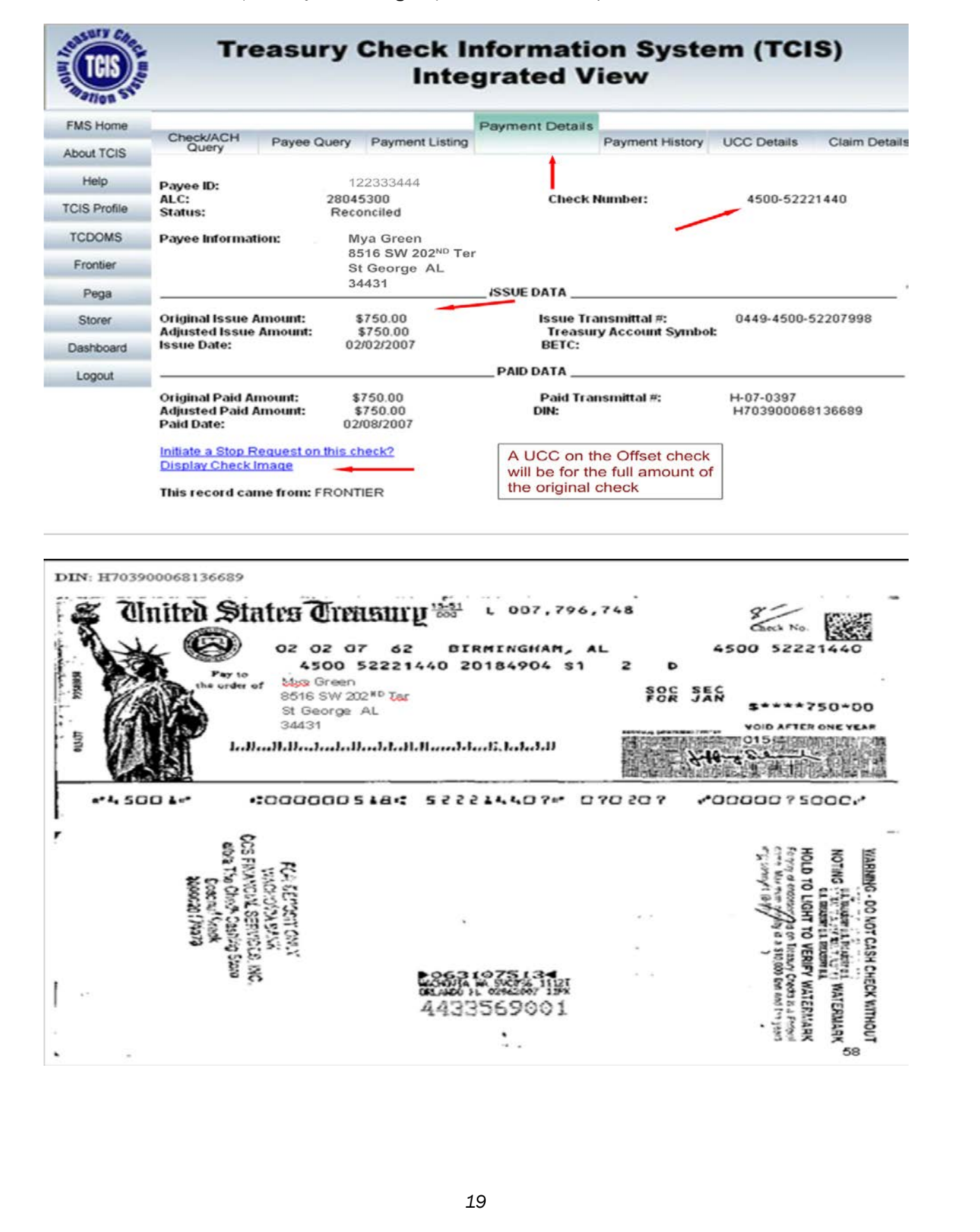

Partial Offsets - ACH

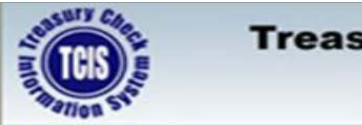

### Treasury Check Information System (TCIS) Integrated View

## **PARTIAL OFFSETS – ACH**

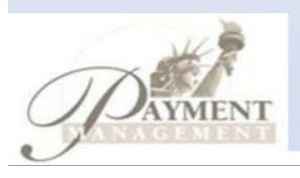

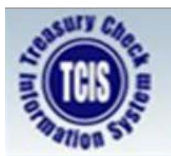

## Treasury Check Information System (TCIS) Integrated View

## SCENARIO

Why is my payment less than I usually receive?

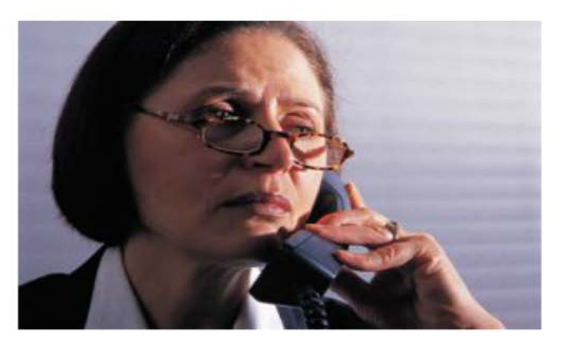

#### Agency Representative:

- Performs query to locate payment using **Payee ID Query**.
- Selects an ACH trace payment from the **Payment Listing**.
- Selects Payment Details for ACH trace payment to identify an Offset.

User enters the original *Trace Number* and click *Submit* 

| TGIS STORE  | Treas     | Welcome to the<br>ury Check Information System (TCIS)       |
|-------------|-----------|-------------------------------------------------------------|
| MS Home     | Check/ACH |                                                             |
| bout TCIS   | Query     | Payee Query                                                 |
| Help        | 1         |                                                             |
| CIS Profile |           | Check Symbol Number:                                        |
| CDOMS       |           | Check Serial Number:                                        |
| Frontier    |           | Please enter a Check Symbol/Serial Number and click submit. |
| Pega        |           |                                                             |
| Storer      |           | or                                                          |
| ashboard    |           | ACH Trace Number 01032011062736442104039                    |
| Logout      |           |                                                             |
|             |           | Please enter an ACH Trace Number and click submit.          |
|             |           | Submit Reset                                                |

The *Partial Trace #* field is a user link field you can click for further detail.

| MS Home    |                              | Pa                       | yment Details  |                                         |
|------------|------------------------------|--------------------------|----------------|-----------------------------------------|
| out TCIS   | Check/ACH Paye<br>Query Paye | ee Query Payment Listing | Payment Histor | y Claim Details                         |
| Help       |                              |                          | - 1            | -                                       |
| IS Profile |                              | 1000004444               | •              |                                         |
| CDOMS      | Payee ID:<br>Payee Name:     | Mya Green                | TRACE NUMBE    | ER: 01032011031736013585024<br>28043000 |
| Frontier   | Payment Date:                | 01/03/2011               | HE OF          | 20010000                                |
| Pega       | Payment Amount:              | \$850.00                 |                |                                         |
| Storer     | Payment Status:              | PAYMENT HAS BEEN RET     | URNED          |                                         |
| ashboard   |                              | EFT Payment Returned due | to Offset      |                                         |
| asiibodi'u | Partial Trace #:             | 01032011062736442104039  |                |                                         |
| Logout     | Payee's FI C/S DAN           | C 544123757              |                |                                         |
|            | FI RTN:                      | 211070175                |                |                                         |
|            | FI Name:                     | RBS CITIZENS, NATIONAL   | ASSOCIATION    |                                         |
|            | FI Address:                  | 1 CITIZENS DRIVE         |                |                                         |
|            |                              | RIVERSIDE, RI 02915      | FI Phone:      | (800) 883-4224                          |
|            |                              |                          |                |                                         |
|            |                              |                          |                |                                         |
|            |                              |                          |                |                                         |
|            |                              |                          |                |                                         |
|            |                              |                          |                |                                         |

Questions regarding TOP (Treasury Offset Program) contact 800-304-3107 option #2 or 205-912-6181.

| SULL CHO     |                              | Welc                   | ome to the         | e               |                                    |
|--------------|------------------------------|------------------------|--------------------|-----------------|------------------------------------|
| tion Sto     | Treasury                     | Check In               | formation          | System          | (TCIS)                             |
| FMS Home     |                              |                        | Payment Detail     | s               |                                    |
| About TCIS   | Check/ACH Paye<br>Query Paye | e Query Payment Li     | sting              | Payment History | Claim Details                      |
| Help         |                              |                        | 1                  |                 |                                    |
| TCIS Profile |                              | 100000111              | •                  |                 |                                    |
| TCDOMS       | Payee ID:<br>Payee Name:     | 122333444<br>Mya Green |                    | TRACE NUMBER    | 2010320110627364421040<br>20184904 |
| Frontier     | Payment Date:                | 01/03/2011             |                    | ALC.            | 20104504                           |
| Frontide     | Payment Amount:              | \$750.00               |                    |                 |                                    |
| Pega         | Schedule Number:             | 0TE10361005            |                    |                 |                                    |
| Storer       | Payment Status:              | PAYMENT HAS BE         | EN PROCESSED       |                 |                                    |
| Dashboard    | Payee's FI C/S DAN           | C 544123757            |                    |                 |                                    |
| Logout       |                              |                        |                    |                 |                                    |
|              | FI RTN:                      | 211070175              |                    |                 |                                    |
|              | FI Name:                     | RBS CITIZENS, NAT      | TIONAL ASSOCIATION | 4               |                                    |
|              | FI Address:                  | 1 CITIZENS DRIVE       |                    |                 |                                    |
|              |                              | RIVERSIDE, RI 029      | 15                 | FI Phone:       | (800) 883-4224                     |

#### Dashboard – Cancellation Dashboard

Click on "*Dashboard*" to start your check and/or ACH query.

| AND STORES      | Welco<br>Treasury Check Info | me to the<br>ormation System (TCIS)              |
|-----------------|------------------------------|--------------------------------------------------|
| FMS Home        | User Profile                 | User Name will display                           |
| About TCIS      |                              |                                                  |
| Help            |                              | User address will display                        |
| Integrated View |                              |                                                  |
| TCDOMS          |                              |                                                  |
| Storer          | Your                         | profile has access to query ALL records.         |
| Dashboard       | •                            |                                                  |
| Logout          | Please select or             | te of the options from the navigation bar on the |

The *Dashboards* will display a menu option if you have access to Cancellation and Reclamation Dashboard. Select *Agency Cancellations* to retrieve the RFC Cancellation Reports

| Available Views                                                       | Logoff | Help |
|-----------------------------------------------------------------------|--------|------|
| <ul> <li>Agency Cancellations</li> <li>Agency Reclamations</li> </ul> |        |      |
| My View                                                               |        |      |

The Agency Cancellation dashboard will open in a new browser tab. The query options below display. Select a Date, ALC and click *Submit.* 

| POST PAYMENT ANALYSIS - CANCELLATIONS | Selected Date<br>09)01/2018<br>Schedule Selection<br>PACER (Pay gov) | ALC 00001700 00003801 00004332 00004601 00004601 00004602 00004603 | Submit<br>Reset |  |
|---------------------------------------|----------------------------------------------------------------------|--------------------------------------------------------------------|-----------------|--|
|                                       | 23                                                                   |                                                                    |                 |  |

No Results will display if there are no Cancellation Schedules matching.

| Agency Cancellations Dashboard                                                |                                                                    |                                                                      |                 | 018 |
|-------------------------------------------------------------------------------|--------------------------------------------------------------------|----------------------------------------------------------------------|-----------------|-----|
| POST PAYMENT ANALYSIS - CANCELLATIONS                                         | Selected Date<br>09/01/2018  Schedule Selection<br>PACER (Pay.gov) | ALC 00001700 00003801 00004332 00004601 00004601 00004602 00004602 V | Submit<br>Reset |     |
| Click Schedule # below for details. No Results for this ALC Date Combination! |                                                                    |                                                                      |                 |     |

Cancellation Schedules matching the query will display.

| ency Cancellations Dashboard                                                                                                    |                                                                                                    |                                                                                                    |                                                                            |  |
|----------------------------------------------------------------------------------------------------|----------------------------------------------------------------------------------------------------|----------------------------------------------------------------------------------------------------|----------------------------------------------------------------------------|--|
| Post Payment Analysis - Cancellations                                                                                                    | Selected Date 09/01/2018 00/000                                                                                                    | ALC                                                                                                    | Submit                                                                     |  |
|                                                                                                    | Schedule Selection 000<br>PACER (Pay.gov) V 000<br>000<br>000                                                                                                    | 004502<br>004600<br>004601<br>004602<br>004603                                                                                                    | Reset                                                                      |  |
| CANCELLATIONS                                                                                                    |                                                                                                    |                                                                                                    |                                                                            |  |
| Click Schedule # below: for details.           Cancellation Schedules for:<br>Selected Date         09/04/2018           Schedule # Type         Count         Summary Account           Schedule # Type         Count         Summary Account           ALC:0000/02 RFC: 310 PP           310-8-022         1185         1         \$4.00         1           310-8-024         1098         2         \$500.00         1           Total:         3         \$504.00                                                                                                    |                                                                                                    |                                                                                                    |                                                                            |  |
| ick the Schedule Number to display the details. Th                                                                                                    | e 🔟 1 icons allow                                                                                                    | exporting to Exce                                                                                                    | el and Adobe.                                                              |  |
| Post Payment Analysis - Cancellations                                                                                                    | Selected Date                                                                                                    | ALC                                                                                                    | Submit                                                                     |  |
| CANCELLATIONS                                                                                                    | Schedule Selection 000<br>PACER (Pay.gov) ¥ 000<br>000                                                                                                    | 03801<br>104332<br>104600<br>104601<br>104602<br>104603                                                                                                    | Reset                                                                      |  |
| Click Schedule # below_for details_                                                                                                    |                                                                                                    |                                                                                                    |                                                                            |  |
| Cancellation Schedules for:           Solution Schedules for:           Solution Schedules for: <th col<="" td=""><td>ALC         Op90002         Sch           ALC         Schedule #         Agency, Credit         Schedule #           ALC         Schedule #         Credit         Lennoy           ALC         Schedule #         Credit         Lennoy           30000002         310-8/022         1         1</td><td>II, Category:<br/>Indule 3 310-8-022<br/>Summary Account<br/>\$4.00<br/>\$4.00</td><td></td></th> | <td>ALC         Op90002         Sch           ALC         Schedule #         Agency, Credit         Schedule #           ALC         Schedule #         Credit         Lennoy           ALC         Schedule #         Credit         Lennoy           30000002         310-8/022         1         1</td> <td>II, Category:<br/>Indule 3 310-8-022<br/>Summary Account<br/>\$4.00<br/>\$4.00</td> <td></td> | ALC         Op90002         Sch           ALC         Schedule #         Agency, Credit         Schedule #           ALC         Schedule #         Credit         Lennoy           ALC         Schedule #         Credit         Lennoy           30000002         310-8/022         1         1 | II, Category:<br>Indule 3 310-8-022<br>Summary Account<br>\$4.00<br>\$4.00 |  |
| Details for Schedule #: 310-8-022 ALC: 090002102<br>Relation<br>Reason Cancellation Cancellation                                                                                                    | ⊠ €<br>Austracy<br>Offoldt Payment Payment                                                                                                    |                                                                                                    |                                                                            |  |
| Proves IQ Pave6 Name Symbol Check/ACH & Code Date Manager Amount<br>THE BANK 4030 68160749 00 08104/2018 400                                                                                                    | Category TAS Date Schedule<br>020 F3575009 08/21/2018 0000003092                                                                                                    | C2000                                                                                                    |                                                                            |  |
|                                                                                                    |                                                                                                    |                                                                                                    |                                                                            |  |
|                                                                                                    | 24                                                                                                    |                                                                                                    |                                                                            |  |

Dashboard – Reclamation Dashboard

The *Dashboards* will display a menu option if you have access to Cancellation and Reclamation Dashboard. Select *Agency Reclamations* to retrieve the Reclamation Dashboard.

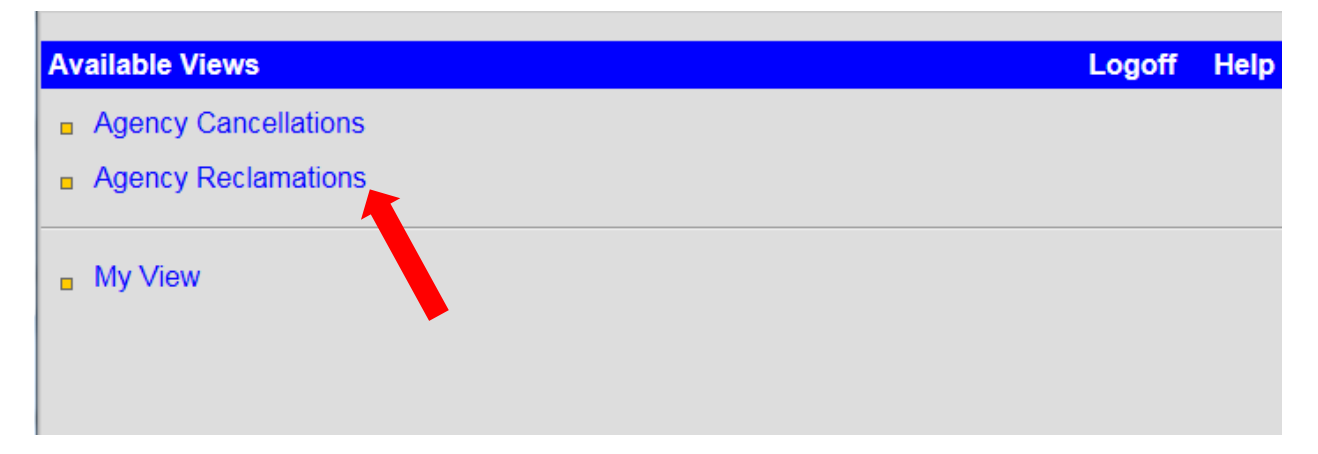

The Agency Reclamation dashboard will open in a new browser tab. The query options below display. Select a Date, ALC and click Submit.

| in Date: 09/<br>Date: 09/                                                                                                    | 01/2018                                                                                                    | Reclamations Alerts fo<br>720 730                                                                                                    | or 09/28/2018<br>740 Rev             | rersals                                                | Teletrace Alerts<br>Referrals                                               | for 09/28/201          | 3                  |     |   |
|----------------------------------------------------------------------------------------------------|----------------------------------------------------------------------------------------------------|----------------------------------------------------------------------------------------------------|--------------------------------------|--------------------------------------------------------|-----------------------------------------------------------------------------|------------------------|--------------------|-----|---|
| : 160<br>160<br>161<br>162                                                                                                    | 010005<br>010007<br>010001<br>010001                                                                                                | No data available for t                                                                                                    | the selection.                       | ~                                                      | No data availa                                                              | ble for the selecti    | on.                |     | ~ |
| amations Man                                                                                                    | agement Summar                                                                                                    | y Reports                                                                                                    | Teletrace Management Summary Reports |                                                        |                                                                             |                        |                    |     |   |
| Agir                                                                                                    | g                                                                                                    | Status                                                                                                    |                                      | Agency                                                 | Pending Ro                                                                  | solution Perfe         | ormance            |     |   |
| ×.                                                                                                    |                                                                                                    |                                                                                                    |                                      |                                                        |                                                                             |                        |                    |     |   |
| Coth, M                                                                                                    |                                                                                                    |                                                                                                    |                                      |                                                        |                                                                             |                        |                    |     |   |
| emations Ope                                                                                                    | rational Reports                                                                                                    | Vears Detailed D                                                                                                    | ticcing Dougeout                     | Teletrace Opera                                        | ntional Reports                                                             | not Dofowald           | Detential          | END |   |
| emations Ope                                                                                                    | rational Reports                                                                                                    | Years Detailed N<br>Listing                                                                                                    | 1issing Reversals<br>NED             | Teletrace Opera<br>Agency<br>Detail                    | itional Reports<br>Detail Misdi<br>Case List Paym                           | rect Referrals         | Potential<br>Fraud | ENR |   |
| amations Oper<br>20 730                                                                                                    | rational Reports                                                                                                    | Years Detailed M<br>Listing N<br>Rule Report<br>Limited                                                                                                    | Aissing Reversals                    | Teletrace Opera<br>Agency<br>Detail                    | itional Reports<br>Detail Misdi<br>Case List Paym                           | rect Referrals         | Potential<br>Fraud | ENR |   |
| imations Ope<br>20 730                                                                                                    | rational Reports<br>740 3<br>ation Three Year                                                                                       | Years Detailed M<br>Listing M<br>Rule Report<br>Limited<br>Liability Amt                                                                                                    | Aissing Reversals<br>NED             | Teletrace Opera<br>Agency<br>Detail<br>No data availa  | itional Reports<br>Detail Misdi<br>Case List Paym<br>ble for the selection  | rect Referrals         | Potential<br>Fraud | ENR |   |
| Losso A                                                                                                    | rational Reports<br>740 3<br>ation Three Year<br>tion Item Count                                                                    | Years Detailed M<br>Listing N<br>Rule Report<br>Libility Amt<br>1,908.00<br>3,797.20                                                                                                    | tissing Reversals<br>NED             | Teletrace Opera<br>Agency<br>Detail<br>No data availa  | itional Reports<br>Detail Misdia<br>Case List Paym<br>ble for the selection | Referrals              | Potential<br>Fraud | ENR |   |
| Lose - 120 Days                                                                                                    | rational Reports<br>740 3<br>ation Three Year<br>tion Item Count<br>6<br>7                                                          | Years Detailed P<br>Listing Rule Report<br>Liability Amt<br>1,908.00<br>3,797.20<br>5,742.90                                                                                                    | lissing Reversals<br>NED             | Teletrace Oper<br>Agency<br>Detail                     | ttional Reports<br>Detail Misdi<br>Case List Paym<br>ble for the selection  | rect Referrals<br>ents | Potential<br>Fraud | ENR |   |
| Cost of the second second seco | rational Reports 3<br>740 3<br>ation Three Year<br>tion Item Count<br>6<br>7<br>7<br>7                                              | Years Detailed P<br>Listing P<br>Rule Report<br>Liability Amt<br>1,908.00<br>3,797.20<br>5,742.90<br>2,243.00                                                                                                    | dissing Reversals<br>NED             | Teletrace Opera<br>Agency<br>Detail                    | tional Reports<br>Detail Misdi<br>Case List Paym<br>ble for the selection   | rect Referrals         | Potential<br>Fraud | ENR |   |
|                                                                                                    | rational Reports<br>740 3<br>ation Three Year<br>tion Item Count<br>6<br>7<br>7<br>7<br>1<br>1<br>1<br>1<br>1<br>1                  | Years         Detailed         N           Listing         N         N           Rule Report         Limited         1,908.00         3,797.20           5,742.90         5,243.00         8,349.90         3,349.90           8,349.90         36,213.60         15,216.00         15,216.00 | Aissing Reversals<br>NED             | Teletrace Opera<br>Agency<br>Detail<br>No data availal | tional Reports<br>Detail Misdi<br>Case List Paym<br>Die for the selection   | rect Referrals         | Potential<br>Fraud | ENR |   |
| wations Ope           20         730           20         730           20         730           20         730           21         Reclam           20         20           20         730           20         730           21         100           22         1-300           23         1-300           24         1-300           25         50           20         730           20         730           20         730           20         730           20         730           20         730           20         730           20         730           20         730           20         730           20         730           20         730           20         730           20         730           20         730           20         730           20         730           20         730           20         730                                                                                                    | rational Reports<br>740 3<br>ation Three Year<br>tion Item Count<br>6<br>7<br>7<br>4<br>111<br>5<br>4<br>4<br>4<br>4<br>4<br>7<br>5 | Years         Detailed         M           Listing         M         M           Rule Report         Limited         1,908.00         3,797.20           5,742.90         2,243.00         8,349.90         36,213.60           58,254.60         58,254.60         58,254.60                 | Aissing Reversals<br>NED             | Teletrace Oper<br>Agency<br>Detail                     | tional Reports<br>Detail Misdi<br>Case List Paym                            | rect Referrals         | Potential<br>Fraud | ENR |   |

### TCIS Contact Support Information

| Points of Contact                                                         |                                           |                                                |                                           |                                                              |                                                      |                                            |                                          |  |
|---------------------------------------------------------------------------|-------------------------------------------|------------------------------------------------|-------------------------------------------|--------------------------------------------------------------|------------------------------------------------------|--------------------------------------------|------------------------------------------|--|
| Title                                                                     | Fiscal<br>Service<br>IT Service<br>Desk   | Treasury<br>Support<br>Center<br>St. Louis FRB | NPIRC<br>Customer<br>Engagement<br>Center | NPIRC Customer<br>Service<br>Liaison -<br>Deborah<br>Jackson | r NPIRC TCIS<br>Project<br>Manager -<br>Jean Stevens | User's<br>Designated<br>TCIS<br>Supervisor | NPIRC ISSO -<br>John<br>McNicholas       |  |
| Phone<br>Number                                                           | (304) 480-<br>7777                        | (855) 838-<br>0743<br>Option 0                 | (855) 868-<br>0151<br>Option 0            | (215) 516-<br>8027                                           |                                                      |                                            |                                          |  |
| Email Address                                                             | itservicedesk<br>@fiscal.treasu<br>ry.gov | TCIS_TSC@stls<br>.frb.org                      |                                           | <u>Debbie.Jackso</u><br>n@fiscal.treas<br>ury.gov            | j <u>ean.stevens</u><br>@fiscal.treasu<br>ry.gov     |                                            | PFC-OSB-<br>ISSO@fiscal.tr<br>easury.gov |  |
|                                                                           |                                           |                                                | ENROL                                     | LMENT                                                        |                                                      |                                            |                                          |  |
| Assistance<br>with Self-<br>Service<br>Enrollment                         |                                           | x                                              |                                           | x                                                            |                                                      |                                            |                                          |  |
| Assistance<br>with Linking<br>PIV Card                                    | x                                         | x                                              |                                           | x                                                            |                                                      |                                            |                                          |  |
| Assistance<br>with User Re-<br>certification                              |                                           | x                                              |                                           |                                                              |                                                      |                                            | x                                        |  |
|                                                                           |                                           | APF                                            | PLICATION FUNCT                           | IONALITY / TRAIN                                             | ING                                                  | 1                                          | 1                                        |  |
| Assistance<br>with<br>Integrated<br>View                                  |                                           |                                                | x                                         | x                                                            |                                                      |                                            |                                          |  |
| Assistance<br>with<br>Retrieving<br>RFC Agency<br>Cancellation<br>Reports |                                           |                                                |                                           | x                                                            |                                                      |                                            |                                          |  |
| Reporting<br>Unavailability<br>of the<br>Application                      | X                                         | x                                              |                                           | x                                                            | Х                                                    |                                            |                                          |  |
| Technical<br>Support                                                      | x                                         | x                                              |                                           |                                                              |                                                      |                                            |                                          |  |
| CREDENTIALING                                                             |                                           |                                                |                                           |                                                              |                                                      |                                            |                                          |  |
| Reset ISIM<br>Password                                                    | x                                         | х                                              |                                           |                                                              |                                                      |                                            |                                          |  |
| Reset IKEY<br>Token<br>Password                                           | x                                         |                                                |                                           |                                                              |                                                      |                                            |                                          |  |
| Re-Activate<br>TCIS Account                                               |                                           | x                                              |                                           |                                                              |                                                      | x                                          | x                                        |  |